# bsi.

# BSOL 使用手册

使用手冊 – 2017年5月版

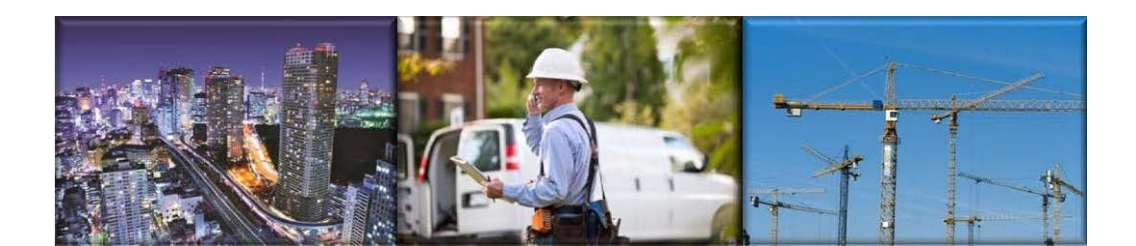

## 目錄

| 1                                                                                                    | 基本介紹                                                                                                    | 3                                      |
|----------------------------------------------------------------------------------------------------|----------------------------------------------------------------------------------------------------|----------------------------------------|
| 1.1                                                                                                   | BSI 英國標準協會                                                                                                    | 3                                      |
| 1.2                                                                                                   | 什麼是 BSOL 線上標準資料庫?                                                                                                    | 4                                      |
| 1.3                                                                                                   | BSOL 登錄方式 - 自動化認證                                                                                                    | 5                                      |
| 1.4                                                                                                   | 定義 – BSOL 內的標準文獻狀態                                                                                                    | 7                                      |
| 1.5                                                                                                   | 文件類型 (Types of documents)                                                                                                 | 9                                      |
| 2                                                                                                    | 開始使用 BSOL                                                                                                    | 11                                     |
|                                                                                                    |                                                                                                    |                                        |
| 2.1                                                                                                   | 搜尋功能                                                                                                    | 11                                     |
| 2.1<br>2.2                                                                                            | 搜尋功能<br>進階搜尋 (Advanced Search)                                                                                            | 11<br>15                               |
| 2.1<br>2.2<br>2.3                                                                                     | 搜尋功能<br>進階搜尋 (Advanced Search)<br>搜尋技巧                                                                                    | 11<br>15<br>22                         |
| 2.1<br>2.2<br>2.3<br>2.4                                                                              | 搜尋功能<br>進階搜尋 (Advanced Search)<br>搜尋技巧<br>篩選結果                                                                            | 11<br>15<br>22<br>23                   |
| <ol> <li>2.1</li> <li>2.2</li> <li>2.3</li> <li>2.4</li> <li>2.5</li> </ol>                           | 搜尋功能<br>進階搜尋 (Advanced Search)<br>搜尋技巧<br>篩選結果<br>檢視標準                                                                    | 11<br>15<br>22<br>23<br>26             |
| <ol> <li>2.1</li> <li>2.2</li> <li>2.3</li> <li>2.4</li> <li>2.5</li> <li>2.6</li> </ol>              | 搜尋功能<br>進階搜尋 (Advanced Search)<br>搜尋技巧<br>篩選結果<br>檢視標準<br>瞭解書目資訊 (Bibliographic Data)                                     | 11<br>15<br>22<br>23<br>26<br>29       |
| <ol> <li>2.1</li> <li>2.2</li> <li>2.3</li> <li>2.4</li> <li>2.5</li> <li>2.6</li> <li>2.7</li> </ol> | 搜尋功能<br>進階搜尋 (Advanced Search)<br>搜尋技巧<br>篩選結果<br>檢視標準<br>瞭解書目資訊 (Bibliographic Data)<br>瀏覽標準 (Browse for Standards page) | 11<br>15<br>22<br>23<br>26<br>29<br>31 |

## 1 基本介紹

## 1.1 BSI 英國標準協會

自 1901 年以來,英國標準協會 (BSI) 一直秉承著「讓卓越成為習慣」的理念。作為全球第 一家國家標準機構,BSI 制定了 ISO 9001 以及 ISO 14001 等多項廣泛應用於世界各地的行 業標準。我們憑藉遍佈各行各業的關係,與全球數千名行業專家通力合作,終獲今日之成就 。我們集思廣益,在各類產品及業務流程中設立了優秀的行業標準。如今,您的研究人員及 學生可一如既往地從 BSOL 線上標準資料庫獲得高品質的標準文獻,藉此促進行業進步,深 入瞭解標準對當今經濟及社會事務的影響,並提供相應的解決方案。

### 1.2 什麼是 BSOL 線上標準資料庫?

BSOL (British Standards Online) 是一個由 BSI 英國標準協會所開發的線上標準資料庫, 能讓 使用標準變得更簡單,也更具成本效益。它就像一個標準圖書館, 藏有逾 93,000 份國際認可 的行業標準。24小時全天候上線,標準資料每日更新,隨時獲取產業最佳實務並緊貼產業動 態。資料庫中包含了過往及當前使用中的各項行業標準,您可以自行創建自選標準集,或者 依據您的需求挑選標準模組。

BSOL 不只提供 BSI 制定的標準, 您還可以在這套廣大的線上資料庫找到 ISO(國際標準組織)、 CEN(歐盟標準委員會)、CENELEC(歐洲電子技術標準委員會)以及 IEC(國際電子技術委員會)等歐洲及國際標準機構制定的各類標準。所有標準均已廣泛應用於各行各業, 並附有國別及行業相關的具體標準文件,以便學生參照研讀。

獲取標準不僅能為學生提供優質的學科技術知識,還有助培養新一代行業專家及專業人才。 此外,不斷培養學生學以致用、發現、表達及解決問題的能力還能提升企業的行業聲譽及排 名,為今後的成功奠定紮實基礎。

### 1.3 BSOL 登錄方式 - 自動化認證

您的 BSOL 的訂閱方式是採用自動化登錄,這包括運用 IP 辨識或綁定特定網域 (Domain)。

#### IP 辨識:

此種訂閱模式是運用 IP 位置來辨識以確認使用者的身份 · 您的管理員須提供 BSOL 技術支援 團隊相關的 IP 位置 · 待確認後即可成為 BSOL 的訂閱者 ·

一旦完成上述作業,只要在您的訂閱期間內,所有透過該 IP 位置進入 BSOL 網頁的使用者, 均可自動登入。

如需登入,請前往BSOL <u>https://bsol.bsigroup.com</u>

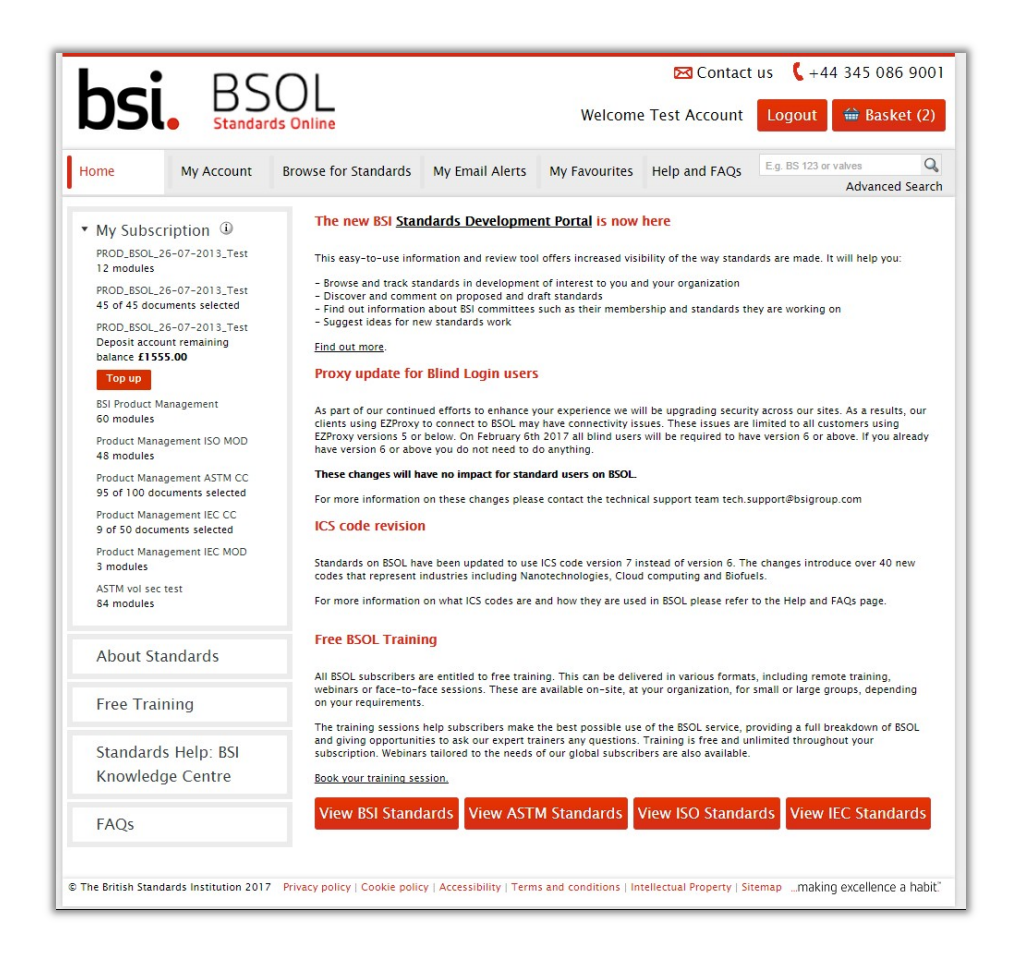

若您的訂閱期間尚未結束,將可透過此網頁連結立即登入,並直接跳轉至 BSOL 首頁

綁定特定網域:

綁定特定網域的登錄方式需要訂閱者提供一個固定的內部網路 (Intranet) 或網頁位置, 您的管理員必須先將這個網頁位置給提供 BSOL 技術支援團隊,之後您即會取得一個加 密的連結。請將此連結內的資料安裝在您所提供的內部網路 (Intranet) 或網頁位置。

#### 選用此種方式登入時,使用者只能從固定網域或網址進入 BSOL。

有關 BSOL 自動登入方式的詳細資訊,請洽技術支援團隊 tech.support@bsigroup.com

## 1.4 定義 - BSOL內的標準文獻狀態

Current (當前): 此為現行標準

Withdrawn (撤消):該標準已作廢失效

**Draft for public comment (公眾意見之徵集):**新的標準正在制定中,此文件是最新的公開編修文獻。

Work in hand (進行中):該標準正在制定中,並且有徵集公眾意見的草案版標準可供查閱

Revised, Withdrawn (修訂,撤消):該標準已經修訂,並且由相同編號的文件所取代。原文件已不適用。

Superseded, Withdrawn (取代、撤銷):該標準已經修訂,並由不同編號的一份或多份文件所取代。原文件已不適用。

Partially Replaced(部分取代): 該標準的部分內容已經被一份或者多份其他標準取代。

Confirmed (確認):該標準已經經過審核,並確認將成為當前標準

**Obsolescent (陳舊):**指該標準不建議應用於新設備上,但仍須予以保留,以供使用年限尚 未到期的設備、或基於法律規定需要而留存。

**Proposed for confirmation (建議確認):**該標準已通過審核·並提交理事會或審核單位核 准以作為當前標準

Proposed for obsolescence (建議列為陳舊):該標準正在審核中,建議列為陳舊標準

Proposed for withdrawal (建議撤消):該標準正在審核中,建議撤消

Current, Revised(當前、已修訂):該標準已修改,並由另一份採用相同編號的標準所取代, ·但在短期內此標準仍繼續作為當前標準使用。

Current, Superseded (當前、取代):該文件已由另一份或多份不同編號的標準所取代, 但在短期內此標準仍繼續作為當前標準使用。

Current, Under Review (當前、審核中):該標準正於審核中 (由 BSI、CEN 或 ISO ),但

#### 暫時未有審核結果

Current, Project Underway (當前、擬修訂): 此為當前標準,擬進行修訂,但是相關的 文件尚未出版

## 1.5 文件類型 (Types of documents)

BSOL 有數種不同類型的文件,涵蓋 BSI 制定的標準,以及ASTM、 IEC 以及 ISO 這些第三 方標準制定機構的標準文件。

以下為一般的標準編號模式 (Common standard number formats)。空格間距對標準號而言 很重要,如果標準號的格式有疑問,請先擱置。您將獲得包括您所需要的文件編號。

若標準被其他標準機構所採用,如:制定 EN 標準的歐洲標準化委員會 (Committee for European Normalisation, CEN) 或國際標準組織 (International Standards organisation, ISO) 或國際電工委員會 (International Electro-technical Committee, IEC),則其前綴必須標 示在該文件的編號內。

例如:

BS 9999:2008 BS EN 1991-1-4:2005 BS EN ISO/IEC 17021:2006 DD ISO/TS 6733:2006 BS ISO 17712:2010 BS EN 60335-2-27:2010 BS EN ISO 9001:2008 PAS 124:2008 PD CEN ISO/TR 20573:2008 BIP 2207

以下字首屬於 BSI 所制定的標準:

- BS 英國標準 (British Standard)
- DD 標準制定綱要 (Draft for Development)
- PAS 可公開取得之規範 (Publicly Available Specification)
- BIP 商業資訊出版品 (Business Information Publication)
- PD 已出版的文件 (Published Document)

#### ISO 與 IEC 標準 (ISO and IEC documents)

BSI 可能不會採用每一個 ISO 或 IEC 標準。然而,當 ISO 或 IEC 標準正在進行修訂時,這 種情況之下,BSOL 裡則可能會有一個相關的草案版標準 (並非所有 ISO 出版的標準文獻都 可以在 BSOL 找到) (BSI 約採用80-85% 的 ISO 與 IEC 標準文獻)

#### EN 標準 (EN documents)

所有的成員國家都必須採用 CEN 所制定的所有標準。每一個成員國會在文件編號前面加上 自有的字首。在英國即為 BS EN,在德國則是 DIN EN。標準的內容在所有成員國家之中都 相同,只有語言上的差異。

#### prEN 文件 (prEN documents)

prEN 是 EN 標準的草稿。這些草稿標準在進行評論的過程中,您都可以在 BSOL 找到它。 一旦評論過程結束,BSI 便會移除這些文件。隨後由完整與審核過的版本而取代,屆時的標 準編號便會改為 BS EN。

#### ASTM 標準 (ASTM documents)

ASTM 標準為個別國家/地區就特定品質監控措施而相應制定的標準。在此等國家/地區經營 的企業必須採用此類標準·ASTM 是 BSOL 所採用的第三方標準之一。BSI 通常不會採用 ASTM 標準·因此也不會列入可訂閱的標準範圍之中。僅有通用的 ASTM 標準會被列在 BSOL 之中·您仍然可以進入書目資料,尋找既往的 ASTM 標準。

#### 草案版標準 (Draft documents)

如果是草案版標準,則 BSOL 的標準編號將使用 BSI 的草案編號,而非標準制定完成與出版後所使用的編號。

例如 - 07/30167174 是草案編號

一旦標準正式出版後,其編號就成為 BS EN 61869-2。這個最終的標準編號僅會列在書目 的名稱上。當草案版標準已經完成並且出版後,則「標準編號」的欄目將會被更新,以正 式出版的標準編號取代。

要尋找某一個草案版標準時,請使用草案的編號 (如上述)進行「標準編號搜尋」,或運用 最終的標準編號以「關建字搜尋」進行搜尋。

## 2 開始使用 BSOL

## 2.1 搜尋功能

#### 使用標準編號進行搜尋:

在BSOL的每一個頁面,您都可以在頁面最上的導覽區塊找到搜尋列,以進行快速搜尋。

搜尋列提供 **簡易搜尋**的功能,讓您可以用標準編號、關鍵字與英文字句來蒐尋相關標準。此**簡易搜尋**模式僅可以蒐尋標準的編號欄位、名稱欄位以及描述欄位。然而,這一欄位的搜尋條件可以在進階搜尋 (Advanced Search) 頁面與其他選項合併。

以標準編號搜尋·將依據鍵入的編號而獲得相關的結果·並可能找到完全一致的標準。 此外這一選項也可以使用前綴編號·例如:BS、BS EN ...等。

當您鍵入編號時,資料庫將開始依據您的搜尋條件自動建議可能的標準。

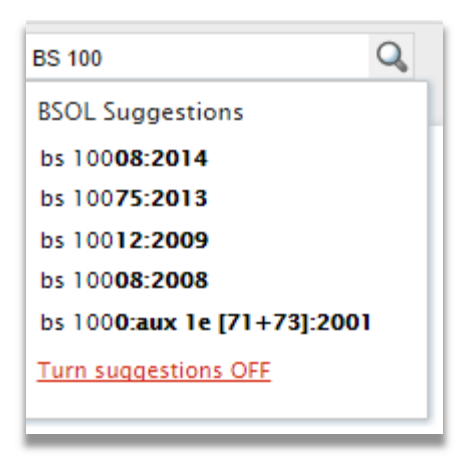

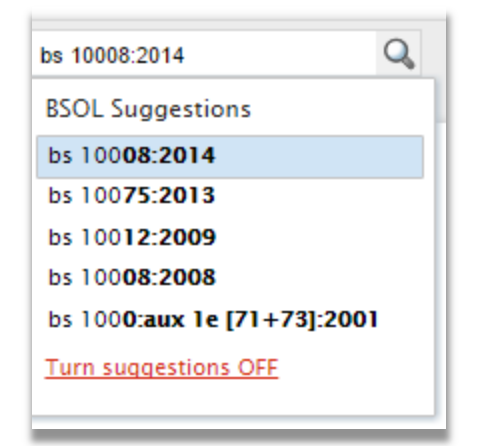

關鍵字自動建議機功能可於任何時候開啟或停止。當您點擊 「開啟/關閉建議模式」 時 ·此項功能便開始運作或終止。

#### 不確定標準的前綴字首為何?

如果您不確定欲查詢的標準字首或字首的空間,可暫時忽略並僅使用編號查詢。然而, 請留意你所查詢到的標準名稱,因為相同的編號有可能被 BSOL中各個標準制定機構用於 不同的標準上。

#### 搜尋範例 - 使用相似編號:

使用 9000 的編號進行搜尋,會產生 62 筆含有 9000 的標準編號與名稱。(由於 BSOL 內的標準不斷新增或異動,您所查詢到的筆數可能並不相同)

搜尋結果包括:

BS EN ISO 9000:2015 Quality management systems. Fundamentals and vocabulary BS EN ISO 9000:2005 Quality management systems. Fundamentals and vocabulary BS EN ISO 9000-3:1997 Guidelines for the application of ISO 9001:1994 to the development, supply, installation and maintenance of computer software. BS ISO 9000-2:1997 Quality management and quality assurance standards. Generic guidelines for the application of ISO 9001, ISO 9002 and ISO 9003. General requirements for a system for BS 9000-1:1989 electronic components of assessed quality. Specification of general procedures.

使用 900 編號查詢·則會產生116個結果。(由於 BSOL 內的標準不斷新增或異動,您所 查詢到的筆數可能並不相同)

搜尋結果包括:

PAS 900:2010 Code of Practice for Wheelchair passports

BS EN 900:2007

Chemicals used for treatment of water intended for human consumption. Calcium hypochlorite.

使用 *BS9000* 則是同時搜尋 *BS* 與 *9000*,僅會產生 4 筆結果。(由於 BSOL 內的標準 不斷新增或異動,您所查詢到的筆數可能並不相同)

搜尋結果包括:

BS EN 900:2007

*Chemicals used for treatment of water intended for human consumption. Calcium hypochlorite.* 

BS EN 900:2000

*Chemicals used for treatment of water intended for human consumption. Calcium hypochlorite.* 

#### 使用關鍵字進行搜尋:

關鍵字搜尋是依據關鍵字的詞幹搜尋,並將搜尋結果進行關聯性排序。BSOL 將使用詞庫 索引並尋找該詞幹的共同的詞根,然而,不同卻相似的單詞可能傳回略微不同的結果。

例如:"Rail" 能從 "railway" 而產生許多不同的結果。在此情況下搜尋,會傳回 636 筆 rail 相關且 1193 筆與 railway 相關的結果 (有可能並非每一個單詞的變造詞都會列在詞

庫索引之中)。這些搜尋結果的數量持續變動中·在您閱讀 此手冊並使用相同的關鍵字查詢時·可能傳回更多 / 更少 的搜尋結果。

與標準編號類似的是,當您在搜尋列鍵入關鍵字,系統將 依據您的搜尋條件而自動建議可能的字詞或片語。您可以 將鼠標懸停在任何一個自動建議的字詞,並點選它以成為 您的搜索字段之一。

您可以在搜尋列的下方找到「關閉/開啟自動建議」的選項 ·您可以點此以隨時關閉/開啟自動建議關鍵字的功能。

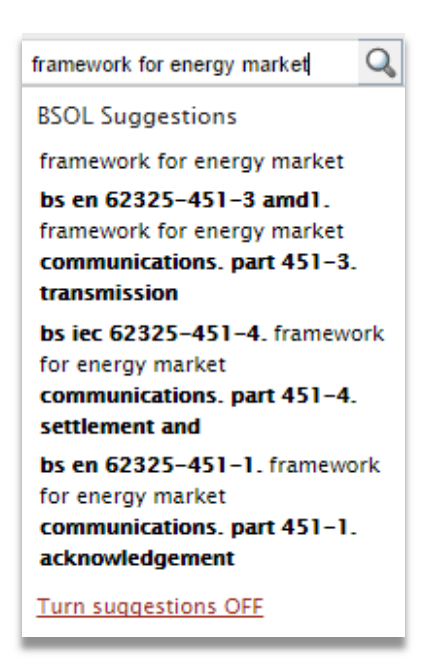

hsi

#### 使用一個以上的關鍵字進行搜尋:

使用一個以上的關鍵字搜尋時,將會執行「聯集」搜尋,其結果將依據鍵入字詞的品質以 及關連性予以分類。

例如:以「鐵路信號 Railway Signalling」做為搜尋條件會產生 132 筆結果。

| 132 document(s) found                                                                                                    | 🗈 I 🚔                        |
|----------------------------------------------------------------------------------------------------|------------------------------|
| Select 🔻 Add selected (0) to: 🔒                                                                                                    | Relevance 🔻   200 per page 💌 |
| BS 376-2:2015<br>Railway signalling symbols. Specification for symbols for circuit diagrams View<br>details<br>Status: Current   Published 30/04/2015 | 🗟   🗳   🛻   🗞   🚓            |
| BS 376-1:2012<br>Railway signalling symbols. Specification for schematic symbols. View details<br>Status: Current   Published 31/07/2012              | 🗟   🖄   🐥   🐁   🏤            |
| BS 469:1995<br>Specification for railway signalling lamps View details<br>Status: Confirmed, Current   Published 15/07/1995                           | 🔯   🖄   🐥   🐁   🚓            |
| BS 3347:1961<br>Specification for capacitors for railway signalling track circuits View details<br>Status: Withdrawn   Published 28/02/1961           | 🗟   🗳   👆   🗞   🚓            |

如上所示,第一組的結果明顯包含了鐵路 Railway 與信號 Signalling,但是當您往下看查詢 列表,您將會發現這些關鍵字較少同時出現在標準文獻的名稱當中,而較常出現在描述頁 面。

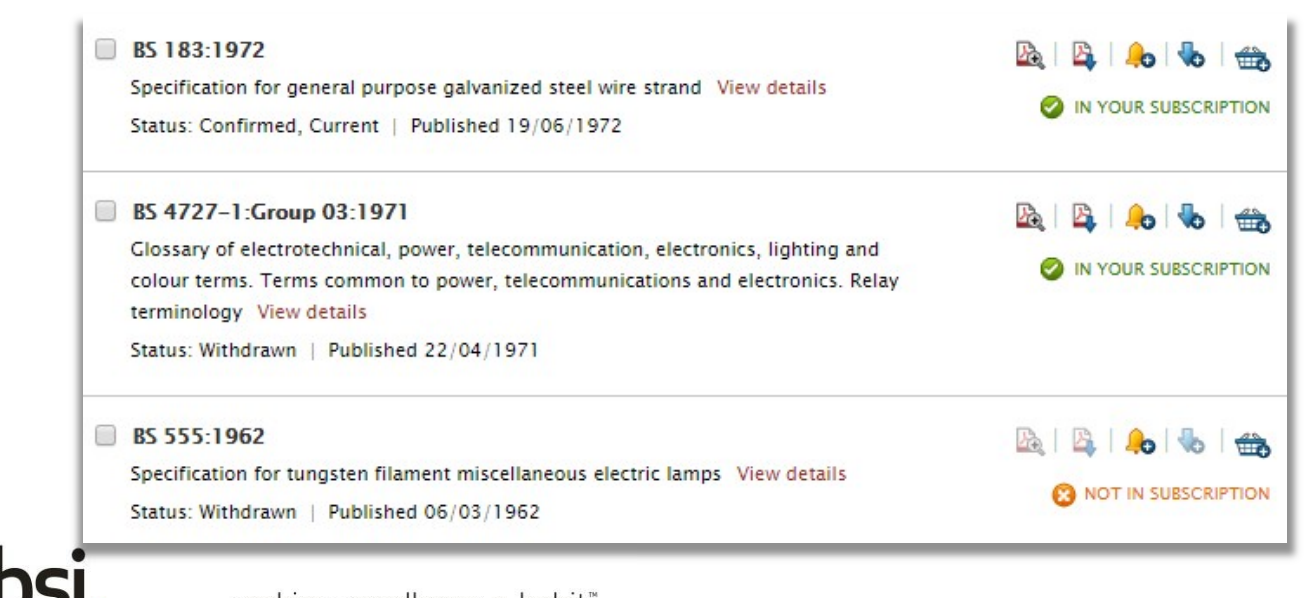

...making excellence a habit."

## 2.2 進階搜尋 (Advanced Search)

進階搜尋頁面可以從 BSOL 每一個頁面頂端的選單進入。在送出您的查詢以前,您可以合併使用畫面上的任何選項 / 條件。

| earch for <b>standard numbe</b> | rs Clear Search E.g. BS    | 123 or valves      |                          |          |
|---------------------------------|----------------------------|--------------------|--------------------------|----------|
| ind <b>Keywords</b> .           | Results in my subscription | All results        |                          |          |
| Status                          | Confirmed                  | Current            | Draft for public comment |          |
|                                 | Obsolescent                | Partially replaced | Project underway         |          |
|                                 | Proposed for withdrawal    | Revised            | Superseded               |          |
|                                 | Under review               | Withdrawn          | Work in hand             |          |
| i) Publisher                    | ASTM                       | BSI CENEL          | .EC IEC                  |          |
|                                 | <b>I</b> SO                |                    |                          |          |
| i) Publication date             | From dd/mm/yyyy            | dd/mm/yyyy         |                          |          |
| Update type                     | Please select              | From dd/mm/yyyy    | 😭 To dd/mm/yyyy          | <b>1</b> |
| ) ISBN                          | E.g. 978 0 580 68738 9     |                    |                          |          |
|                                 | _                          |                    |                          |          |
| ) Module (BSI, ISO & IEC)       |                            |                    |                          | Select   |
| ASTM Modules                    |                            |                    |                          | Select   |
|                                 |                            |                    |                          |          |

## 狀態欄位 (Status):

狀態欄位可讓您依據所尋找之標準類型,進行特定的篩選。同一時間可以勾選多樣條件。

| 1 | (i) Status | Confirmed               | Current            | Draft for public comment |
|---|------------|-------------------------|--------------------|--------------------------|
|   |            | Obsolescent             | Partially replaced | Project underway         |
|   |            | Proposed for withdrawal | Revised            | Superseded               |
|   |            | Under review            | Withdrawn          | Work in hand             |

## 出版者 (Publisher):

這個欄位可以挑選特定的標準出版機構。您可以勾選多個出版機構,或將本欄位留白, 以搜尋全部的標準文獻的出版機構。

| STM U | BSI | CENELEC III | :C |
|-------|-----|-------------|----|
| 50    |     |             |    |
|       | so  | so          | so |

## 出版日期 (Publication date):

出版日期搜尋功能讓您可以找到在特定時間內所出版的標準文獻。您可以輸入一個確切 的日期範圍 (以 日期 / 月份 / 年份 的格式), 或瀏覽月曆以進行日期設定。

|   | (i) Publication date | From | dd/mm/yyyy | <b>1</b> | То | dd/mm/yyyy | <b>†</b> |
|---|----------------------|------|------------|----------|----|------------|----------|
| 1 |                      |      |            |          |    |            |          |

點擊輸入方塊右側的日期按鍵,即可打開整個日期頁面,讓您以手動方式選擇日期。

| -      | 1                | Oct                                          | ober                                                                | 201                                                                   | 5                                                                                               | T                                                                                                    | ×                                                                                                    |                                                                                                    |
|--------|------------------|----------------------------------------------|---------------------------------------------------------------------|-----------------------------------------------------------------------|-------------------------------------------------------------------------------------------------|----------------------------------------------------------------------------------------------------|----------------------------------------------------------------------------------------------------|----------------------------------------------------------------------------------------------------|
| Please | Su               | Мо                                           | Tu                                                                  | We                                                                    | Th                                                                                              | Fr                                                                                                    | Sa                                                                                                    |                                                                                                    |
| E.g. 9 |                  |                                              |                                                                     |                                                                       |                                                                                                 |                                                                                                    | 1                                                                                                    |                                                                                                    |
|        | 2                | 3                                            | 4                                                                   | 5                                                                     | 6                                                                                               | 7                                                                                                    | 8                                                                                                    |                                                                                                    |
|        | 9                | 10                                           | 11                                                                  | 12                                                                    | 13                                                                                              | 14                                                                                                    | 15                                                                                                    |                                                                                                    |
|        | 16               | 17                                           | 18                                                                  |                                                                       |                                                                                                 |                                                                                                    |                                                                                                    |                                                                                                    |
|        |                  |                                              | 25                                                                  |                                                                       |                                                                                                 |                                                                                                    |                                                                                                    |                                                                                                    |
|        |                  |                                              |                                                                     |                                                                       |                                                                                                 |                                                                                                    |                                                                                                    |                                                                                                    |
|        |                  |                                              |                                                                     |                                                                       |                                                                                                 |                                                                                                    |                                                                                                    |                                                                                                    |
|        | Please<br>E.g. 9 | Please Su<br>E.g. 9 2<br>9<br>16<br>23<br>30 | Please<br>Su Mo<br>E.g. 9<br>2 3<br>9 10<br>16 17<br>23 24<br>30 31 | Please<br>E.g. 9<br>2 3 4<br>9 10 11<br>16 17 18<br>23 24 25<br>30 31 | Please<br>Su Mo Tu We<br>E.g. 9<br>2 3 4 5<br>9 10 11 12<br>16 17 18 19<br>23 24 25 26<br>30 31 | Please<br>Su Mo Tu We Th<br>E.g. 9<br>2 3 4 5 6<br>9 10 11 12 13<br>16 17 18 19 20<br>23 24 25 26 27<br>30 31 | Su         Mo         Tu         We         Th         Fr           E.g. 9         2         3         4         5         6         7           9         10         11         12         13         14           16         17         18         19         20         21           23         24         25         26         27         28           30         31 | Please Su Mo Tu We Th Fr Sa E.g. 9 2 3 4 5 6 7 8 9 10 11 12 13 14 15 16 17 18 19 20 21 22 23 24 25 26 27 28 29 30 31 |

### 更新類型 (Update type):

| 1   | i) Update type | Please select | • | From | dd/mm/yyyy | <b>1</b> | То | dd/mm/yyyy | <b>b</b> | 1 |
|-----|----------------|---------------|---|------|------------|----------|----|------------|----------|---|
| - 1 |                |               |   |      |            | _        |    |            |          | _ |

修改 (Amended) -文件被修改的最新公告時間。使用日期選擇功能,尋找在特定時間之內,所有標準的最新修改公告時間。

最新 (New) - 該標準文獻被 BSOL 公告為「最新」的日期 (這可能與實際的標準出版日

期不同)。運用此功能找出在指定的時間範圍內,由 BSOL 公告為最新的所有標準 (與其他項目)。

其他 (Other) – 某一個標準文獻狀態的改變 (例如,標準文獻的狀態從「當前 Current 」 變為「Proposed for Confirmation等待確認」)。更新狀態為「Other」的標準文獻,是 指更新該標準的書目資訊,而「非」標準的內容。

恢復 (Reinstated) - 當記錄或文件回復到「當前 Current」狀態的日期。例如,當某一個當前標準被撤銷,稍後再度基於任何原因,而回復為當前狀態。請選擇此功能以尋找 在特定時間之內,回復至當前狀態的所有標準。

**撤消(Withdrawn)**-該文件被公告為撤消的日期(公告的日期可能與實際第三方標準制 定機構撤銷的日期不同)。請使用日期選擇功能,以尋找在特定時間之內遭撤消的所有標 準。

#### 國際標準書號 (ISBN):

如您擁有標準文獻 13 碼的 ISBN 編號,即可使用此功能進行搜尋 (請注意,13 碼編號的 空格間距不會影響搜尋結果)

| E.g. 978 0 580 68738 9 |
|------------------------|
|                        |

## 標準模組的號碼 (Module number):

BSI依據標準文獻的類型,所集結而成的標準模組

i Module

當您點擊「模組 Module」欄位的輸入方塊,或點擊右方的「選取 Select」鍵時,即可打 開模組選單。

| BSI, ISO and IEC module selection tool   |
|------------------------------------------|
| ► 01 - Documentation                     |
| • 02 - Information & Finance             |
| ► 03 - Vocabularies                      |
| ▶ 04 - Management, Law, Quality          |
| • 05 - Sciences & Health Care            |
| ▶ 06 - Environment, Wastes               |
| • 07 - Occupational & Personal Safety    |
| ▶ 08 - Fire, Accident & Crime Protection |
| ▶ 09 - Metrology                         |
| ▶ 10 - Testing                           |
| 11 - Screw Threads & Fasteners           |
| 12 - Mechanical Systems & Components     |
| 13 – Fluid Systems & Components          |
| ► 14 - Manufacturing Engineering         |
| Cancel Select                            |

您可以點即模組名稱前方的箭頭標示,展開各個模組的詳細內容。

| BSOL m        | odule selection tool  | 8 |
|---------------|-----------------------|---|
| ▶ 01 -        | Documentation         |   |
| <b>* 02</b> - | Information & Finance |   |
|               | Select All            |   |
|               | BSI                   |   |
|               | IEC                   |   |
|               | ISO                   |   |
| ▶ 03 -        | Vocabularies          |   |

您可從此處篩選標準出版機構。如果您要查看全部的結果,點擊「選取全部 Select All」, 則該模組內的全部標準文獻都將出現在您的搜尋結果中。

### 國際標準分類 (ICS category):

ICS category 是根據國際標準分類法來從事主題檢索。

當您點擊 「國際標準分類 ICS Category」欄位的輸入方塊,或點擊右方的「選取 Select」 鍵,即可打開選單。

| BSOL selection tool                                                                                                    | 0 |
|----------------------------------------------------------------------------------------------------|---|
| •••••••••••••••••••••••••••••••••                                                                                                    |   |
| > 03 - Services. Company organization, management and quality. Administration. Transport. Sociology                                                                                                    |   |
| • 07 - Mathematics. Natural Sciences                                                                                                    |   |
| > 11 - Health care technology                                                                                                    |   |
| I3 - Environment. Health protection. Safety                                                                                                    |   |
| Note: The second second sec |   |
| □ ▶ 19 - Testing                                                                                                    |   |
| P 21 - Mechanical systems and components for general use                                                                                                    |   |
| 23 - Fluid systems and components for general use                                                                                                    |   |
| > 25 - Manufacturing engineering                                                                                                    |   |
| 27 - Energy and heat transfer engineering                                                                                                    |   |
| 29 - Electrical engineering                                                                                                    |   |
| > 31 - Electronics                                                                                                    | - |

您可視需要而盡量選擇多個分類,以增加進階搜尋的結果筆數。每一個 ICS 分類都有一個 次選單,您可再依據需求而更精確地進行搜尋。

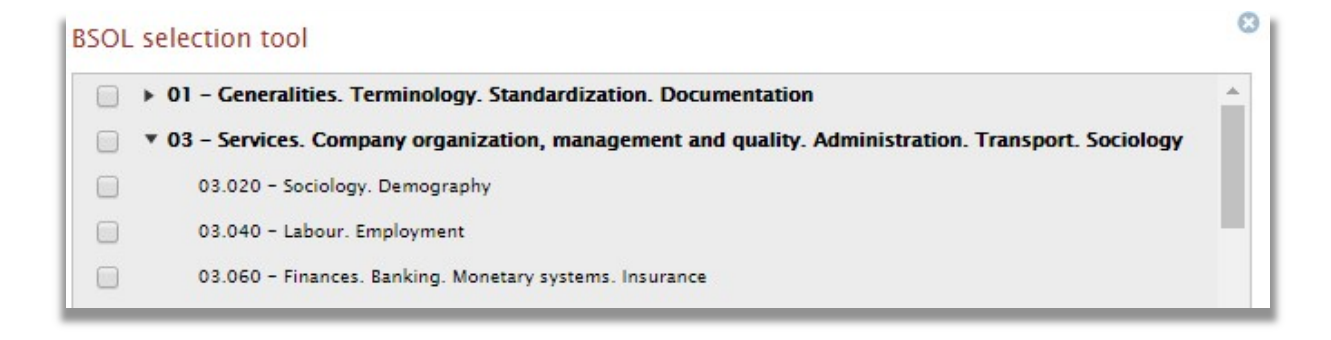

## 國際材料試驗協會(ASTM) 模組 (ASTM Modules)

您可以在 BSOL 內透過 ASTM 模組來訂購 ASTM 的標準文獻。如同前述的模組/分類,在 BSOL 的ASTM 模組中提供主選單與次選單,您可以透過這些條件的設定來進行搜尋。

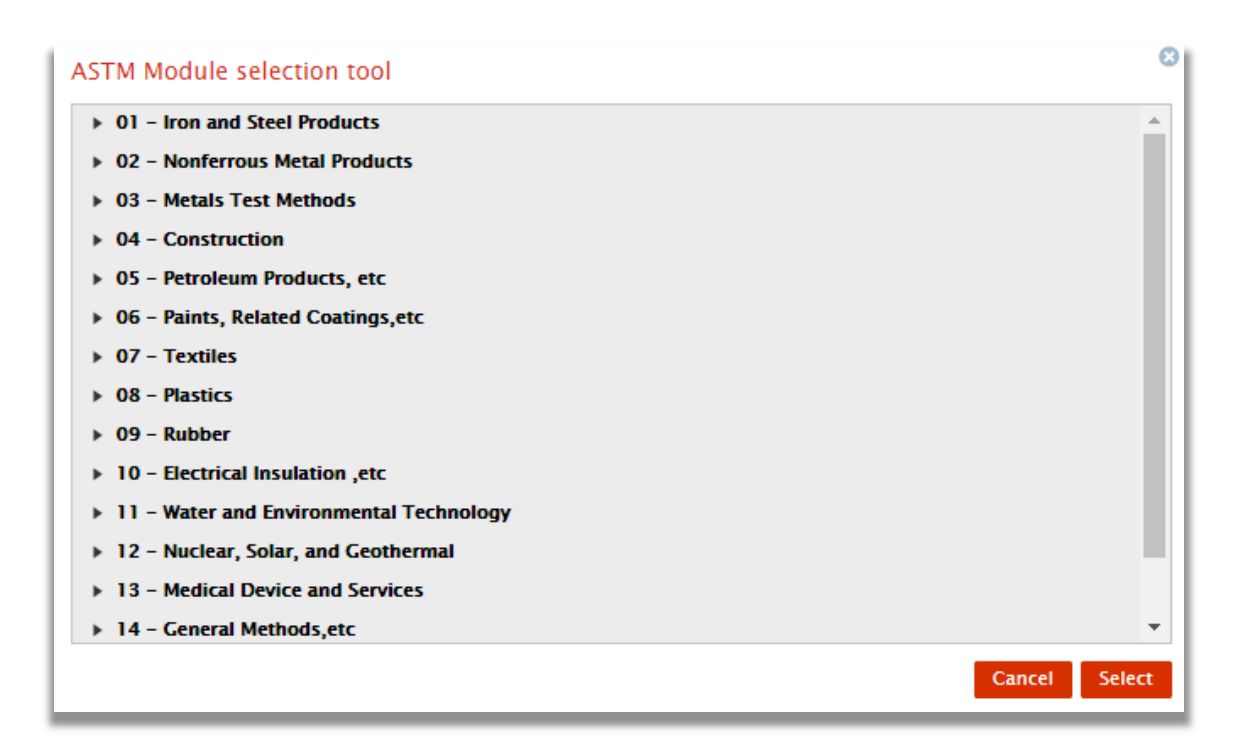

#### 2.3 搜尋技巧

您可以從以下的範例中,看到一些較常見的搜尋/瀏覽查詢的需求。

「關鍵字 Keywords」搜尋欄位的可被視為「全面搜尋」。萬一您不知道草案的編號·您 可改使用標準編號來搜索。

當使用非常簡短的編號作為關鍵字而進行搜尋時,可能會傳回過多的搜尋結果。您可以 試著在搜尋結果的頁面使用「Sort by (以 ...分類)」來改變搜尋結果的排序方式 (例如: 用 a - z 的字母排序),直接點擊您想要的排序方式,以套用新的排序規則。

或者您可以使用引號"",將蒐尋條件放在其中,以尋找某一個編號或句子。

例如:

用"bs 16"(將標準的編號放入引號內)則僅找到1筆吻合的結果。

#### BS 16:1974

使用 bs 16 (未放入引號內) 則會顯示 188 筆搜尋結果 (此筆數可能與您實際查詢時的數 字不同),且 BS 16:1974 將不會出現在所有結果的第一個頁面。然而如果改用用 a - z 的字母排序,則該標準會出現在第6個結果。

您也可以於關鍵字搜尋字句時,使用反括弧,則或許某個標準的部份名稱會出現。

例如:

使用"Aerospace series"這幾個字進行關鍵字搜尋 (放入引號內) ·可以找到在名稱中包含 這些字的所有標準。然而,這個案例將會出現 2317 筆結果。如果要縮小搜尋結果,您 可以在左側的「 Search within results (在您的結果之內搜尋)」功能,以及左側的篩選功 能,隨意增加其他的篩選條件。

## 2.4 篩選結果

當您搜尋到一個標準文獻後,可選擇使用左方一系列的篩選功能。

左方的篩選功能將依據設定的條件顯示縮小範圍的搜尋結果。請勾選擇一或多項條件,並 且增加搜尋關鍵字,以優化您的搜尋結果。

| Home                                                                       | My Account                                                                   | Browse for Standards                                                           | My Email Alerts                                                                                                    | My Fayourites                                  | Help and FAOs                  | E.g. BS 123 or valves | Q        |
|----------------------------------------------------------------------------|------------------------------------------------------------------------------|--------------------------------------------------------------------------------|----------------------------------------------------------------------------------------------------|------------------------------------------------|--------------------------------|-----------------------|----------|
|                                                                            |                                                                              |                                                                                | .,                                                                                                    |                                                |                                | Advanc                | ed Searc |
| Search w                                                                   | ithin results                                                                | 2333 docum                                                                     | ent(s) found                                                                                                    |                                                |                                |                       | 1 🚔      |
| E.g. BS 123 o                                                              | r valves                                                                     | Select 🔻 Add selected                                                          | i (0) to: 🔒                                                                                                    |                                                | Relevance ▼   200              | per page 🔻   1 - 200  | • • •    |
| <ul> <li>All result</li> <li>Results in</li> </ul>                         | s<br>n My Subscription<br>Refine                                             | BS EN 1496:201<br>Personal fall prote<br>Status: Current                       | BS EN 1496:2017<br>Personal fall protection equipment. Rescue lifting devices View details<br>Status: Current   Published 31/01/2017 |                                                |                                |                       |          |
| <ul> <li>Remove</li> <li>Module</li> <li>Module</li> <li>Module</li> </ul> | terms from filte<br>> GBM07-BSI.Occu<br>> GBM07-IEC.Occu<br>> GBM07-ISO.Occu | BS ISO 16639:20<br>Surveillance of the<br>workplace of nucl<br>Status: Current | 017<br>e activity concentrations<br>ear facilities View deta<br>Published 31/01/2017                                                 | s of airborne radioacti<br>ils                 | ive substances in the          | 🕅 🛛 🕅 IN YOUR SUBS    | CRIPTION |
| <ul> <li>Status</li> </ul>                                                 | (                                                                            | BS EN 50527-1:<br>Procedure for the<br>bearing active imp<br>Status: Current   | 2016<br>assessment of the expo<br>plantable medical device<br>Published 31/01/2017                                                   | osure to electromagne<br>es. General View deta | etic fields of workers<br>ails | 🗟   👌   🛻   🖣         |          |

如果您不確定該如何選擇,就將游標移置各篩選區塊右方的 / / 圖示,將會顯示簡要的篩選 功能之說明。

點擊個別篩選項目時,BSOL 將會依據您特定的需求而擴大並顯示各種可能點擊的選項。

搜尋結果將根據您所點擊的個別篩選條件進行再次搜尋,並在左 側顯示其他可用的篩選條件。

點擊個別篩選條件旁邊的箭頭,您將可以獲知在此次搜尋過程之 中,每一個特定主題內的標準文獻數量。

選擇其中一個條件,將可與原來的篩選條件合併搜尋,頁面會更 新並且顯示最新的結果。

左側的篩選區塊也將被重新整理,並顯示最新的結果。您的合併

| <ul> <li>Remove terms from</li> </ul> | n filter                   |  |  |  |  |  |  |
|---------------------------------------|----------------------------|--|--|--|--|--|--|
| S Module > GBM02                      | O Module > GBM02-BSI.Infor |  |  |  |  |  |  |
| 😢 Module > GBM02                      | 8 Module > GBM02-IEC.Infor |  |  |  |  |  |  |
| Module > GBM02                        | -ISO.Infor                 |  |  |  |  |  |  |
| 🕴 Module > GBM03                      | -BSI.Voca                  |  |  |  |  |  |  |
| ▼ Status                              | i)                         |  |  |  |  |  |  |
| Current                               | (1778)                     |  |  |  |  |  |  |
| Withdrawn                             | (1449)                     |  |  |  |  |  |  |
| Revised                               | (580)                      |  |  |  |  |  |  |
| Superseded                            | (409)                      |  |  |  |  |  |  |
| Confirmed                             | (209)                      |  |  |  |  |  |  |
| View more                             |                            |  |  |  |  |  |  |

的篩選條件,將會列在左側最上方。

如圖所示,您可以點擊左側最上方的紅色的叉號,將特定的篩選條件取消。搜尋頁面將會 自動更新,並且顯示被保留的篩選條件下之搜尋結果。 您也可以選擇「Sort by (依...分類)」,或增加「Items per page (每頁顯示的項目)」, 這將會改變搜尋頁面。

| A - Z 🔻 | 50 per page | • | 1 - 50 🖂 🔺 🕨      |
|---------|-------------|---|-------------------|
|         | 25          | - |                   |
|         | 50          |   |                   |
|         | 100         |   |                   |
|         | 200         | - | YOUR SUBSCRIPTION |
|         |             | _ |                   |

| 6 | A - Z 🔻   | 50 per | page 🔻   1 - 50  4 🔌 🕨 |
|---|-----------|--------|------------------------|
| H | Title 1   | -      |                        |
|   | Title ↓   | - 11   | 🖪 🖪 🔔 🐇 🚗              |
|   | Relevance | - 11   |                        |
|   | A - Z     | - 11   | IN YOUR SUBSCRIPTION   |
|   | Z - A     | - 11   |                        |
|   | Date 1    | - 11   |                        |
|   | Date ↓    | -      | 🕰 i 🕰 i 📫 🚺 🐼 i 🏛      |
| - |           |        |                        |

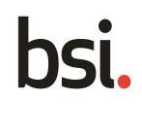

## 2.5 檢視標準

以一般方式搜尋標準文獻文件 (請參考 2.1 與 2.2)

 I0/30201340 DC
 Image: Image: Imag

在搜尋結果的頁面裡·您可以檢視所有您訂購的標準文獻 PDF 檔·例如:使用 Adobe Acrobat Reader 或使用網頁瀏覽器快速檢視。這兩種檢視選項將會顯示在每一個相關搜尋結 果的右方,並且標示符號。

此代表「Quick View (快速檢視)」

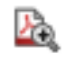

此代表「Download to PDF (下載至PDF)」

## B

#### 快速檢視 (Quick view):

針對某一個標準文獻選擇「Quick View (快速檢視)」,則瀏覽器會在同一個標籤視窗下開 啟該文件。

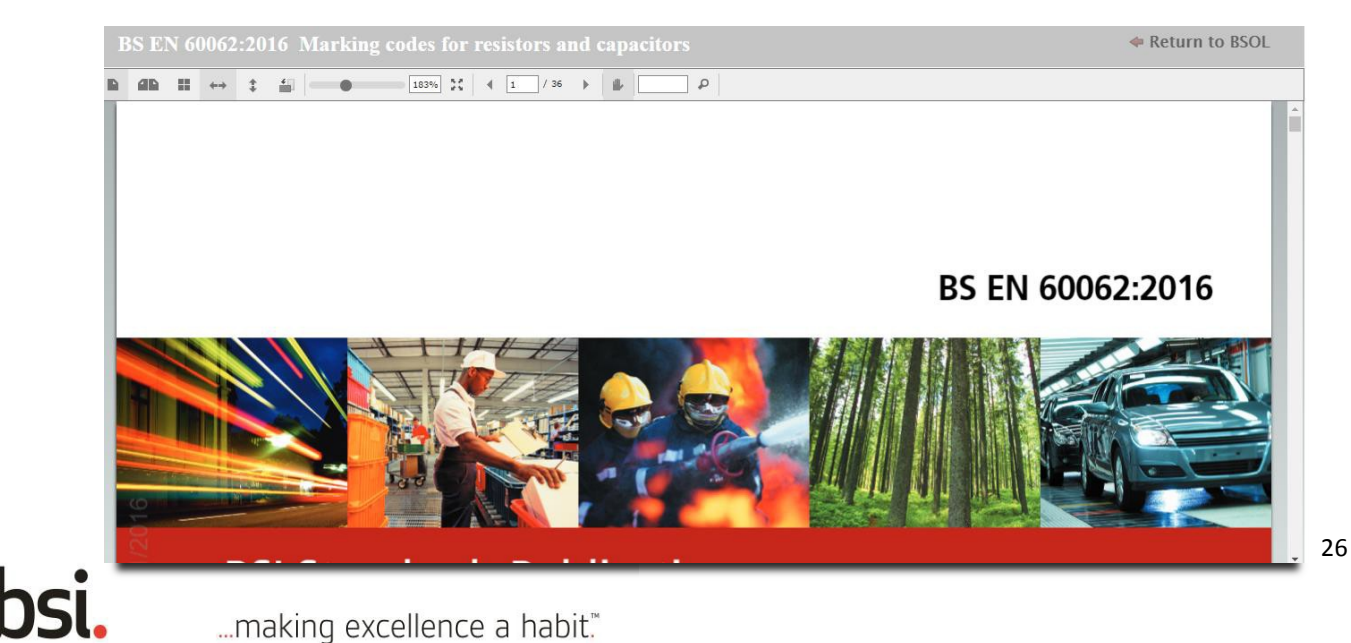

在此頁面的頂端,有許多類似 PDF 閱讀器的工具選項。

10/30201340 DC BS ISO 24294. Round and sawn timber. Vocabulary Return to BSOL B 4B II ↔ ↓ 4 1 / 93 → 4 Ω

function. 如果您希望返回 BSOL, 右上方有一個選項名為「Return to BSOL (回到 BSOL) 1. 。此功能將讓您回到先前的瀏覽頁面。

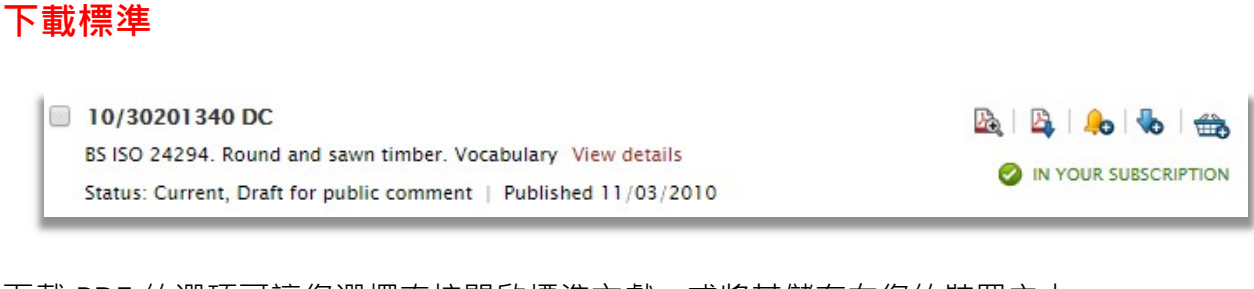

下載 PDF 的選項可讓您選擇直接開啟標準文獻,或將其儲存在您的裝置之中。

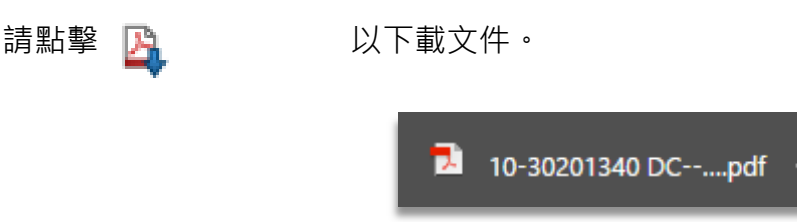

當 PDF 已經開啟,請點擊瀏覽器最底端的下載鍵。在預設的情況下,檔案將會在瀏覽器以 新分頁開啟。您也可以在此檔案點擊右鍵,選擇「Open with (用...開啟」選項,以 PDF 瀏覽器開啟。

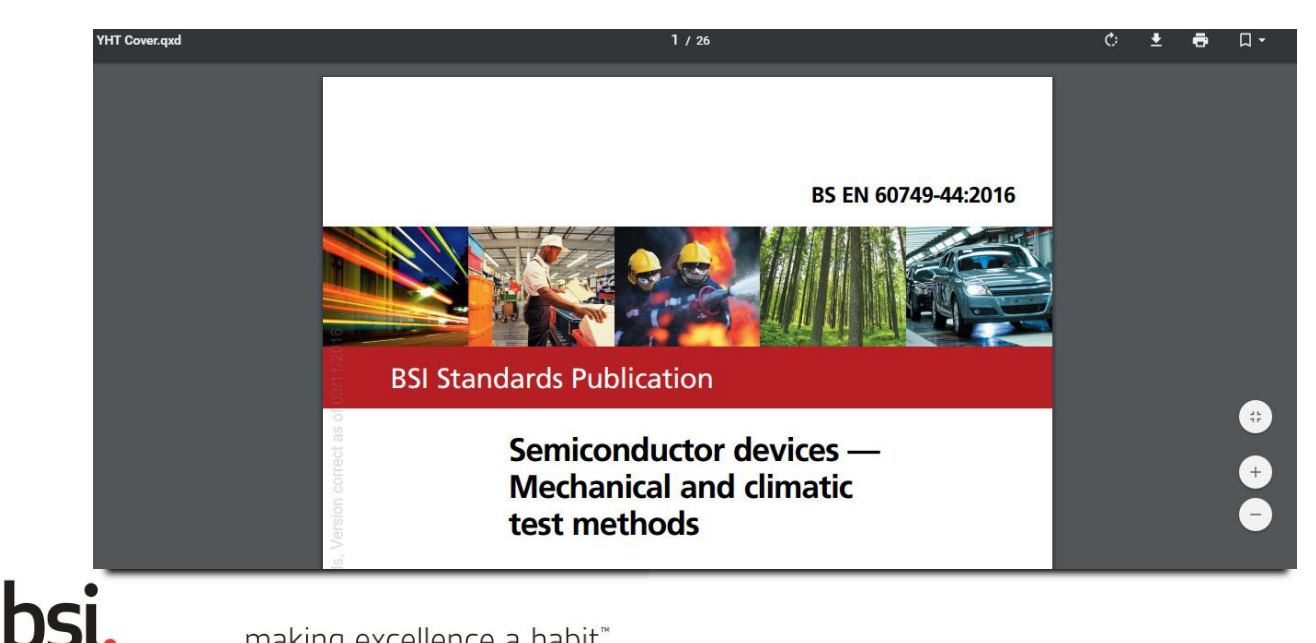

在預設的情況下,該標準文獻的檔名將會格式化為:

#### 標準名稱 - 年份 - [年 / 日 / 月 / 下載時間]

🔁 10-30201340 DC--[2016-10-18--03-25-35 PM]

檔案下載之後,如有需要,您可以重新命名。

## 2.6 瞭解書目資訊 (Bibliographic Data)

BSOL 上的每一個標準文獻都有「Bibliographic Data (書目資訊)」頁面以載名相關資訊。要 讀取這些附加資訊,請以正常方式瀏覽相關文件(請參考 2.1 與 2.2)。

On the results page click on the standard number or click on ""

在結果頁面請按下標準的編碼,或點擊「View details (檢視細節)」

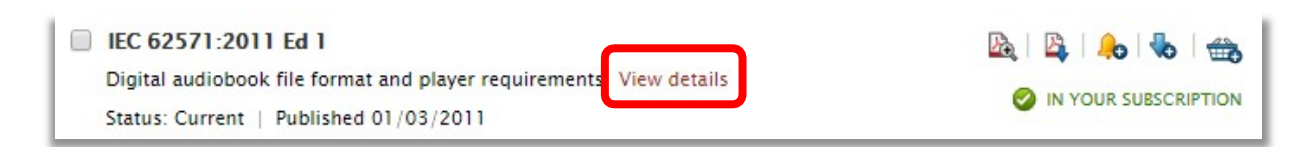

#### 如此便可開啟書目資料頁面

| Bibliograph                     | hic Data Members can get further information from the BSI <u>Knowledge Centre</u>     | 🗭 Back |  |  |  |  |  |
|---------------------------------|---------------------------------------------------------------------------------------|--------|--|--|--|--|--|
| <b>BS EN 149</b><br>Personal fa | <b>96</b> : <b>2017</b><br>Il protection equipment. Rescue lifting devices            |        |  |  |  |  |  |
| Status                          | Current                                                                               |        |  |  |  |  |  |
| Replaced by                     |                                                                                       |        |  |  |  |  |  |
| Replaces                        | BS EN 1496:2006                                                                       |        |  |  |  |  |  |
| ICS Classifica                  | ation                                                                                 | 0      |  |  |  |  |  |
| Cross refere                    | nces                                                                                  | 0      |  |  |  |  |  |
| (i) Normative r                 | references                                                                            |        |  |  |  |  |  |
| EN 362:2004                     | 4, EN 363, EN 364:1992, EN 365, EN 795, EN 1891:1998, EN ISO 9227, ISO 9227, ISO 2232 |        |  |  |  |  |  |
| (i) Informative                 | references                                                                            |        |  |  |  |  |  |
| EN 341, EN                      | 360                                                                                   |        |  |  |  |  |  |
| Document re                     | elated information                                                                    | 0      |  |  |  |  |  |
|                                 | Abstract -                                                                            |        |  |  |  |  |  |

## 書目資料頁面 (Bibliographic Data Page) 包含哪些資訊?

書目資料頁面包含如下資訊:

- 文件被取代 (replaced by) / 取代 (replacing) 此標準
- 已做過的修改 (Amendments made)

- 該標準文獻內的交叉參考 (Cross references) 資料
- 出版 (Publication) 與撤消 (withdrawal) 的日期
- 關鍵字 (Keywords)
- 模組編號 (Module number)
- 國際標準分類號 (ICS codes)

「Replaces (取代)」或「Replaced by (被取代)」的欄位資訊,可以讓您瞭解當前所檢視之標準文獻過去或之後的用途。

**書目資訊頁面**中的某些文件編號可以連結至其他相關文件,只要點擊就可以導引您至該文件相關的頁面。

ICS 分類標籤含有該標準文獻所屬的 ICS 分類樹,如果您點擊標籤右方向下箭頭,即可看到 此標準的 ICS 分類領域,對於尋找相關的標準來說,是相當有用的功能。

### 訂購資訊 (Purchase information)

如果訂閱權限為個人使用者所擁有,則可在瀏覽標準文獻的書目資訊頁面左側,看到採購資 訊的區塊。

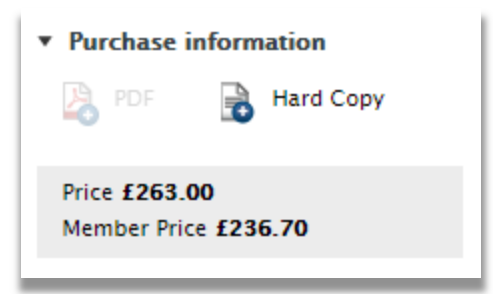

如果該標準文獻已經包含在您的訂閱項目中,則只會顯示購買紙本標準的選項。

您可以用信用卡購買「紙本」標準,或者如果您不打算採購此標準文獻的紙本,則您可以取 得其 PDF 的版本(如果有)。

**備註**-儲值帳戶的管理員可以使用他們的儲值金額購買 PDF 版本,而無需使用信用卡。僅 有購買紙本標準時,才需要使用信用卡。

## 2.7 瀏覽標準 (Browse for Standards page)

從 BSOL 每一個頁面的頂端選單列進入 Browse for Standards, 即可瀏覽 BSOL 收錄的全部 標準。

| Home My Account Br                                                                                                    | owse for Standards                                                                                                    | My Email Alerts                                   | My Favourites                                     | Help and FAQs                                  | E.g. BS 123 or valves                                         | od Search |
|----------------------------------------------------------------------------------------------------|----------------------------------------------------------------------------------------------------|---------------------------------------------------|---------------------------------------------------|------------------------------------------------|---------------------------------------------------------------|-----------|
|                                                                                                    |                                                                                                    |                                                   |                                                   |                                                | Advance                                                       | eu search |
| • Browse by Modules ①                                                                                                    | Browse for Sta                                                                                                    | ndards                                            |                                                   |                                                |                                                               |           |
| Browse by Subject ①                                                                                                    | About browse<br>The Browse area helps y<br>subject (ICS codes). ICS<br>standards.                                                                                                   | ou to look through th<br>(International Classifi  | e whole BSI catalogue<br>cation of Standards) c   | e. You can browse by<br>codes are a subject-ba | BSOL subscription module of<br>used classification system for | r by<br>r |
| <ul> <li>FAQs</li> <li>What is BSOL Browse?</li> <li>Can I browse BSOL by module?</li> </ul>                                     | When you select a modu<br>using the "Refine your s                                                                                                    | ile or a subject in bro<br>earch" features on the | wse you'll be taken to<br>e left-hand side of the | a list of matching sta<br>e results page.      | ndards, which you can furth                                   | er filter |
| Can I browse BSOL by Subject or<br>ICS code (International<br>Classification for Standards)?<br>What does "ICS code" refer to in | BSOL MODULES<br>Subject matter experts h<br>looking for.<br>Browse by BSL ISO and L                                                                                                 | nave grouped togethe                              | r the standards on BS                             | OL into modules to m                           | ake it easier to find what yo                                 | u are     |
| my results?<br>View all                                                                                                    | ICS Codes<br>The ICS (International Classification for Standards) is the structure for classifying international, regional and national<br>standards and other normative documents. |                                                   |                                                   |                                                |                                                               |           |
|                                                                                                    | You can use ICS codes to                                                                                                    | o Browse by subject.                              |                                                   |                                                |                                                               |           |

此瀏覽功能讓您可依據標準模組或用 ICS 編碼,來檢視所有 BSOL 內的標準目錄。尤其是當您在探索特定的主題,並希望選取全部相關的標準時,最為有用。進入 Browse for Standards 頁面後,您可以使用頁面左邊的「Browse by Modules (依據標準模組瀏覽)」或「Browse by Subject (依產業主題瀏覽)」 來查看各種標準。

| Home                                                                                                    | My Account                                                                                               | Browse for Standards                                                                                                    | My Email Alerts                                                                                                    | My Favourites                                                                                    | Help and FAQs                                                                                    | E.g. BS 123 or valves<br>Advance                                            | Q<br>ed Search |
|----------------------------------------------------------------------------------------------------|----------------------------------------------------------------------------------------------------|----------------------------------------------------------------------------------------------------|----------------------------------------------------------------------------------------------------|--------------------------------------------------------------------------------------------------|--------------------------------------------------------------------------------------------------|-----------------------------------------------------------------------------|----------------|
| <ul> <li>Browse b<br/>BSI, ISO and I<br/>ASTM Module<br/>Book Collection</li> </ul>                                                                                                    | y Modules<br>EC Modules<br>Is                                                                            | Browse by magnetic standards     About Standards     The standards on BSG     subject areas have be     Click on the arrows in     the standards it contained                                                                                                    | odules ► BSI, IS<br>Modules<br>DL have been grouped ir<br>ten broken down by put<br>n the subject list below t<br>ains. Alternatively, Brow | to subject areas to n<br>blishing body to creat<br>to see the modules a<br>se by subject (ICS Co | Ddules<br>nake it easier to find w<br>e modules of standard<br>vailable for a subject a<br>des). | hat you are looking for. Thes<br>s.<br>rea, then click on a <b>module</b> t | je<br>jo see   |
| Browse b                                                                                                    | y Subject                                                                                                | I) ► 01 Documentatio                                                                                                    | 'n                                                                                                    |                                                                                                  |                                                                                                  |                                                                             |                |
| <ul> <li>FAQs</li> <li>What is BSOL<br/>Can I browse</li> <li>Can I browse</li> <li>Can I browse</li> <li>ICS code (Inte<br/>Classification</li> <li>What does "IC<br/>my results?</li> <li>View all</li> </ul> | Browse?<br>BSOL by module?<br>BSOL by Subject or<br>rmational<br>for Standards)?<br>IS code" refer to in | <ul> <li>02 Information &amp;</li> <li>03 Vocabularies</li> <li>04 Management,</li> <li>05 Sciences &amp; He</li> <li>06 Environment,</li> <li>07 Occupational</li> <li>08 Fire, Accident</li> <li>09 Metrology</li> <li>10 Testing</li> <li>11 Screw Thready</li> </ul> | Finance<br>Law, Quality<br>alth Care<br>Wastes<br>& Personal Safety<br>& Crime Protection                                                   |                                                                                                  |                                                                                                  |                                                                             |                |

4

...making excellence a habit."

#### 以模組瀏覽 (Browsing by Modules)

以模組瀏覽可讓您看到完整的模組列表。展開左方的選單,即可依據標準的制定機構、主題 模組或 BSI 參考書來縮小您的搜尋範圍。

展開其中一個模組並點擊一個標準制定機構,您將可以在搜 尋結果頁面中看到該模組內全部的標準文獻。您可直接點擊 進入所需要的標準文獻,或使用篩選功能優化搜尋結果。

> Browse by modules > Book Collections About Book Collections The Book Collections group together relevant BSI books by theme to make it easier to find what you are looking for. The Book Collections provide guidance on key standards and topics in each of these areas. Click on a book collection in the list below to see its contents GBM71 BSI Books - Management, Quality & Risk (55) GBM72 BSI Books - ICT & Information Governance (27) GBM73 BSI Books - Construction & Fire (16)

BSI 參考書將所有主題相關且由 BSI 發布的書籍集結再一起,讓您更易於搜尋。BSI 參考書 可以視為重要標準以及相同領域的主題之指引。

### 依 ICS 編碼瀏覽 (Browsing by ICS code)

Browse by subject 可讓您使用 ICS 分類進行搜索。點擊任何一個箭頭都可以展開其類別, **並列出次類別**。

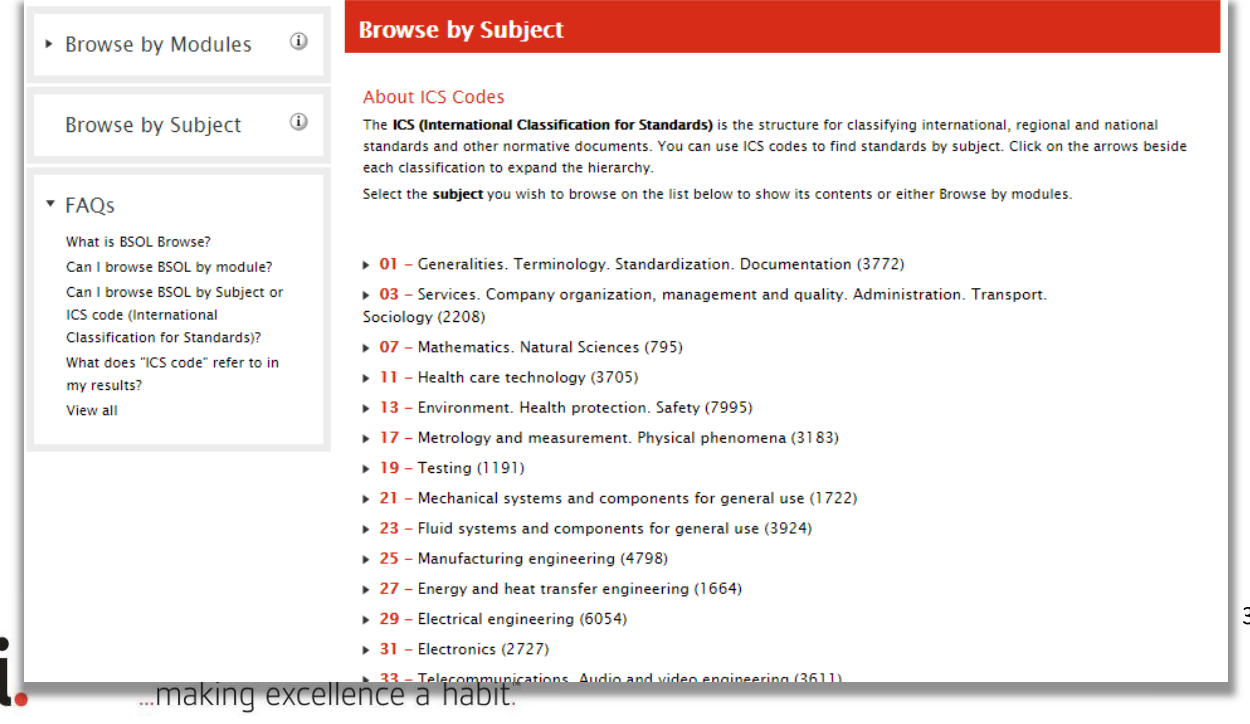

i Browse by Modules BSI, ISO and IEC Modules ASTM Modules

Book Collections

32

點擊一個 ICS 類別·BSOL 將會列出該類別之中的所有標準。您可點擊搜尋結果中任一標準 文獻·以尋找並檢視與其相關的 ICS 次分類目錄。

| Search within res                                                   | ults 🛛               | 1722 document(s) found                                                                                                    | B ( 🔒                  |
|---------------------------------------------------------------------|----------------------|----------------------------------------------------------------------------------------------------|------------------------|
| E.g. BS 123 or valves                                               |                      | Select V Add selected (0) to: 🔒 Title 1 V   50 pe                                                                                                    | rpage 🔻   1 - 50 🖂 🔺 🕨 |
| All results     Results in My Subsc                                 | ription<br>Refine    | BS ISO 8579-1:2002<br>Acceptance code for gear units. Test code for airborne sound View details<br>Status: Current   Published 30/08/2002                                                                                             | 🖎   🖄   🕭   🍓   🏤      |
| <ul> <li>Remove terms fr</li> <li>ICS Category &gt; Mech</li> </ul> | om filter<br>hanical | <ul> <li>BS 7676-1:1993, ISO 8579-1:1993</li> <li>Acceptance code for gears. Determination of airborne sound power levels emitted by gear units View details</li> <li>Status: Superseded, Withdrawn   Published 15/08/1993</li> </ul> | 🗟   😫   🕭   🏀   🏤      |
| <ul> <li>Status</li> </ul>                                          | 1                    | BS 7676-2:1993, ISO 8579-2:1993<br>Acceptance code for gears. Determination of mechanical vibrations of gear units                                                                                                    |                        |
| <ul> <li>Publisher</li> </ul>                                       | 1                    | during acceptance testing View details<br>Status: Current   Published 15/08/1993                                                                                                    |                        |

# 3 台灣區技術支援

如您在使用 BSOL 的過程中有任何疑問,或想瞭解更多詳細資訊,

請聯絡 BSOL 台灣區代表:李宗晏 Chrisc.Lee@bsigroup.com